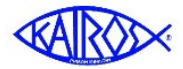

## KairosMessenger State Chapter Committee Elections

The State Chapter Committee election process is available to persons whose "role" in Kairos leadership authorizes their access to the State Election tools in KairosMessenger.

The primary person who has the responsibility (and

therefore, the access) for the State Chapter Committee election process is the State Secretary. Persons with certain other roles may have access for viewing parts of the process but not in actually recording the election results.

To manage the State Chapter Committee election process, click on the Organization menu button, then Elections, and then State Chapter.

KairosMessenger organizes the State Chapter Committee election process into two major steps.

| Organization |                  |
|--------------|------------------|
| Dashboard    |                  |
| Member List  |                  |
| Elections    | Advisory Council |
| New Start    | State Chapter    |

| Committee election process into two major steps.                                                    |   | State Chapter Committee Election<br>The current State Chapter Committee secretary records the annual election in accordance with the<br>State Chapter Committee Operating Procedure. You can also print a roster of your State Chapter<br>Committee, including the representatives from each active Advisory Council. |
|----------------------------------------------------------------------------------------------------|---|----------------------------------------------------------------------------------------------------|
| 1. Recording the annual elections.                                                                  | ſ | Record State Election<br>Record the results of the State Chapter Committee Elections.<br>Enter Election Year:                                                                                                    |
|                                                                                                    |   | State Chapter Committee Roster       Print the State Chapter Committee Roster, including the Advisory Council Representatives.                                                                                                    |
| 2. Printing the State Chapter roster, including the Advisory Council State Chapter Representatives. |   | Print State Chapter Roster   ✓ Close                                                                                                    |

## Step 1: Recording the State Chapter election

Click the Record State Election button.

| Record State Election<br>Record the results of the State Chapter Commi | ittee Elections. |
|------------------------------------------------------------------------|------------------|
| Enter Election Year: 2018                                              |                  |
| Record State Election                                                  |                  |

This gives you access to the State Chapter Committee list of standard roles per the State Chapter Committee Operating Procedures (SCCOP). The number of IC Representatives is determined by the guidelines in the SCCOP.

If there are more roles than fit in the basic list, you will see a set of navigation buttons below the list that allow you to go to the Next/Previous portion of the list.

If you need to add an optional/non-voting entry, click the Add Optional Position button. These added positions are non-voting positions.

| State (      | Chapter Committee Mer<br>State<br>Chapter<br>Members<br>Clapter<br>Members<br>Clapter<br>Clapter<br>Chapter<br>Ch | nbership<br>s a listing of the<br>udes the perso<br>that IC Reps ar<br>are unfamiliar<br>here for a copy. | e State Chapte<br>ns elected to t<br>re elected for a<br>with the State | er Committee me<br>he State Chapte<br>a 3 year term, all<br>Chapter Commi | mbers.<br>r for the selected year.<br>others for a 1 year term.<br>ttee Operating Procedure |
|--------------|----------------------------------------------------------------------------------------------------|----------------------------------------------------------------------------------------------------|-------------------------------------------------------------------------|---------------------------------------------------------------------------|---------------------------------------------------------------------------------------------|
| Year         | State Role                                                                                                    | Exec Cmmte                                                                                                | Date Elected                                                            | Date Complete                                                             | Elected Person                                                                              |
| 2018         | State Chair                                                                                                    | Y                                                                                                    |                                                                         |                                                                           |                                                                                             |
| 2018         | Vice Chair                                                                                                    | Y                                                                                                    |                                                                         |                                                                           |                                                                                             |
| 2018         | Secretary                                                                                                    | Y                                                                                                    |                                                                         |                                                                           |                                                                                             |
| 2018         | Financial Secretary                                                                                                    | Y                                                                                                    |                                                                         |                                                                           |                                                                                             |
| 2018         | Treasurer                                                                                                    | Y                                                                                                    |                                                                         |                                                                           |                                                                                             |
| 2018         | IC Representative                                                                                                    | Y                                                                                                    |                                                                         |                                                                           |                                                                                             |
| 2018         | IC Representative                                                                                                    | Y                                                                                                    |                                                                         |                                                                           |                                                                                             |
| 2018         | IC Representative                                                                                                    | Y                                                                                                    |                                                                         |                                                                           |                                                                                             |
| 2018         | IC Representative                                                                                                    | Y                                                                                                    |                                                                         |                                                                           |                                                                                             |
| 2018         | Outreach/Volunteer Recruitment                                                                                                    |                                                                                                    |                                                                         |                                                                           |                                                                                             |
| . Fir        | st ← Previous → Next →                                                                                                    | Last                                                                                                    |                                                                         |                                                                           |                                                                                             |
| + Ad<br>Prin | d Optional Position 📝 Record                                                                                                    | l Person's Elect                                                                                          |                                                                         |                                                                           |                                                                                             |

To record the election of a person to the specific role, click the Record Person's Election button.

This opens the screen to enter the person who is elected to the position. The person must be recorded as a volunteer in the Volunteer database for your State. The system will generate the person's log in password automatically.

| Update State    | Chapter Member                                                                      |
|-----------------|-------------------------------------------------------------------------------------|
| Election Year:  | 2023                                                                                |
| State Role:     | Agape                                                                               |
| Type Person:    | • Kairos Volunteer                                                                  |
| Volunteer Name: | What is a "Type Person?"       ?     Click the ? button to get a list of volunteers |
| Password:       | Password is automatically created after adding a new person                         |
| ✓ Save ⊘ Ca     | nncel                                                                               |

Print the State Chapter Committee Roster, including the Advisory Council Representatives.

State Chapter Committee Roster

Im

Print State Chapter Roster

## Step 2: Print the State Roster

You can print the roster of the State Chapter Committee elected members, including the State

Representatives that were elected in the Advisory Council elections. Just click the Print State Chapter Roster button.

That gives you a menu where you enter the Committee year that you want to print, and then click the Print Membership button.

| Print State Chapter Me        | mbership                                                                                                    |
|-------------------------------|----------------------------------------------------------------------------------------------------|
| State<br>Chapter<br>Members   | You can print a listing of the State Chapter elected members including the State Chapter Representative for each Advisory Council for the selected year. |
| State Chapter Committee Year: | 2018                                                                                                    |
| ⊘ Close                       | Print Membership                                                                                                    |

This will print the State Chapter membership listing for the selected year. It will include the IC Representatives and each Advisory Council's State Chapter Representative.

|      |                     | Karosmessenger<br>State Chapter Membership<br>Texas | 11/29/2017 |
|------|---------------------|-----------------------------------------------------|------------|
| Year | Role/Position       | Elected Person/Email Address                        | Phone      |
| 2018 | State Chair         |                                                     |            |
| 2018 | Vice Chair          |                                                     |            |
| 2018 | Secretary           |                                                     |            |
| 2018 | Financial Secretary |                                                     |            |
| 2018 | Treasurer           |                                                     |            |
| 2018 | IC Representative   |                                                     |            |
| 2018 | IC Representative   |                                                     |            |

## What if the person being elected to the State Chapter Committee is not on the drop down list of Volunteers?

The list of persons who can be selected to be elected to the State Chapter Committee comes from the list of Volunteers in the State. The list of volunteers in the State is based on the volunteer team member uploads from Ezra weekends for Advisory Councils in your State. If the person being recorded as elected is not on the drop down list, you should check the Volunteer list for your State and make sure they are listed as a Volunteer. See the instructions for the Volunteer section of KairosMessenger.

If the person is not actually a Kairos volunteer (such as the State DOC Chaplain), you would add them in the Volunteer database with your State as their "Primary State" and no "Primary Advisory Council." See the instructions for the Volunteer section of KairosMessenger.